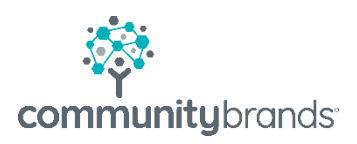

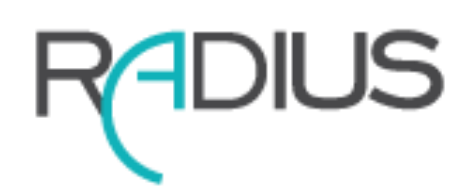

# Ravenna-to-Radius AE Workflow

© 2020 Community Brands HoldCo, LLC. All rights reserved. Community Brands<sup>®</sup> and other Community Brands<sup>®</sup> products and services mentioned herein as well as their respective logos are trademarks or registered trademarks of Community Brands HoldCo, LLC. All other product and service names mentioned are the trademarks of their respective companies.

## Table of contents

- 1 Ravenna ADMIT Workflow →
- 2 Approve Radius Prospects  $\rightarrow$
- 3 Ravenna fields transferred to Radius  $\rightarrow$

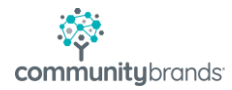

### Ravenna ADMIT Workflow

 School uses the 'All Applicants' list to select 'Accepted' applicants who are ready for enrollment contracts.

 In the <u>With Selected</u> drop-down, select Send 'Applicant Admitted' Message to Connected Products option to initiate push of applicant data to Radius.

#### Incoming Applicants RAVENNA TIPS Have a question? Don't forget to check out our Help Center! Run Saved List: (select one) Run Delete Create New List Apply Grade: Any Gender: Any Application Status: Complete Applie Select Columns Run List Save List Reset List Showing 1-2 of 2 Page: Prev 1 Next App. Status Int. Status Name Read Seen Star [First Last] [▲▼] [\*\*] Glasser, Caleb complete 🌙 done \* . Reynolds, Sophia complete 🧳 done \* Showing 1-2 of 2 Page: Prev 1 Next Select All | Select This Page | Clear | Export List With selected:

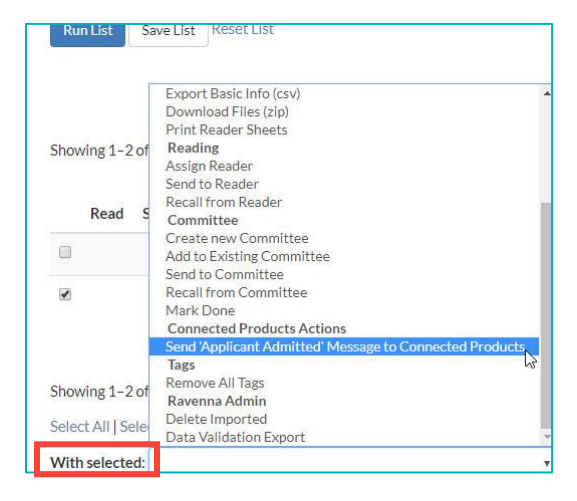

#### This is a one way integration.

The 'Is Matriculating' field is the only field that updates back to Ravenna when an applicant is marked "Enrolled" in Radius. For this reason, applicants are only pushed to Radius AE when you are ready to offer a student an enrollment contract.

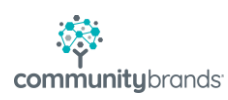

### **Radius Prospects**

• Students initially appear in Radius under the Prospects menu. The red badge next to Approvals indicates there is a record that needs to be reviewed.

PROSPECTS Prospects Approvals

• Select Approvals to see table of applicants

|                | Home/Ap | provals        |               |   |              |       |             |    |       |            |                   |                  |                                    |                             |   |
|----------------|---------|----------------|---------------|---|--------------|-------|-------------|----|-------|------------|-------------------|------------------|------------------------------------|-----------------------------|---|
| Approval       |         |                |               |   |              |       |             |    |       |            |                   |                  |                                    |                             |   |
|                | << Hide | Applications   |               |   |              |       |             |    |       |            |                   |                  |                                    |                             |   |
| Applications 1 |         | First Name:    | Year:         | 0 | Grade:       |       |             |    |       |            |                   |                  |                                    |                             |   |
|                |         | Ex: John       | All           | ~ | All 🗸 Filter | Clear |             |    |       |            |                   |                  |                                    |                             |   |
|                |         | Last Name:     | Division:     |   |              |       |             |    |       |            |                   |                  |                                    |                             |   |
|                |         | Ex: Smith      | All           | ~ |              |       |             |    |       |            |                   |                  |                                    |                             |   |
|                |         | • 🛛            |               |   |              |       |             |    |       |            |                   |                  |                                    |                             |   |
|                |         | Prospect First | Prospect Last | • | Year         |       | Division    |    | Grade | Submitted  | Decision Received | Current Decision | Parents                            | Warning                     |   |
|                |         | Sophia         | Reynolds      |   | 2019-2020    | Ψ•    | oper School | 12 |       | 01/10/2019 | admit             | Accepted         | Senior Systems<br>Colleen Reynolds | Possible parent duplicates. | * |
|                |         |                |               |   |              |       |             |    |       |            |                   |                  |                                    |                             | _ |

- Turn Editing mode to on and note the change to the table below
- The name is now blue, indicating a hyperlink to record details
- Note the red warning: Possible parent duplicates
- Select the green Checkmark icon to begin review of incoming information

|                | Home/A  | pprovals                |                |          |         |              |      |
|----------------|---------|-------------------------|----------------|----------|---------|--------------|------|
| Approval       |         |                         |                |          |         |              |      |
|                | << Hide | Applications            |                |          |         |              |      |
| Applications 🕚 |         |                         |                |          |         |              |      |
|                |         | First Name:             | Year:          |          | Grade:  |              |      |
|                |         | Ex: John                | All            | ~        | All 🗸   | Filter Clear |      |
|                |         | Last Name:              | Division:      |          |         |              |      |
|                |         | Ex: Smith               | All            | ~        |         |              |      |
|                | _       | ۵ 🗴                     |                |          |         |              |      |
|                | Т       | Actions                 | Prospect First | Prospec  | tLast 🔺 | Year         |      |
|                |         | <ul> <li>Soj</li> </ul> | phia 🔓         | Reynolds |         | 2019-2020    | Uppe |
|                |         | Soj                     | phia 🖓         | Reynolds |         | 2019-2020    | U    |

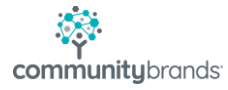

- Note the breadcrumb navigation for **Duplicate Search**
- Prospect info is reviewed first
- Select Not a Duplicate Create New

| rynolds Year: 2019-2020 Division: Upper Schoo | Grade: 12                                                                                          |                                                                                        |
|-----------------------------------------------|----------------------------------------------------------------------------------------------------|----------------------------------------------------------------------------------------|
| ent School > Sibling Duplicates               |                                                                                                    |                                                                                        |
|                                               |                                                                                                    |                                                                                        |
|                                               | Primary Address                                                                                    | 睿 Parent Info                                                                          |
|                                               | PRIMARY ADRESS<br>201 Boston Post Road Marlborough, MA 01752                                       | otimuktyskebit t<br>Mr. Senior Systems                                                 |
| onone<br>Female                               |                                                                                                    | (SOB) 888-0101 (Hone) PERABIT                                                          |
|                                               |                                                                                                    | (888)886-8888 (word)                                                                   |
|                                               |                                                                                                    | PRIMARY INVENTI2<br>Mrs. Colleen Reynolds                                              |
|                                               |                                                                                                    | Personal PEIMARY (508) 888-0101 (Home: PEIMARY                                         |
|                                               | Not a Duplicate Create New                                                                         | Not finding what you are looking for? Q Advanced Search                                |
|                                               | ynelds Year 2019-2020 Division: Upper Schoo<br>nrt School > Sibling Duplicates<br>caroos<br>Female | yneids Year 2019-2020 Divisier Usper School Grade 12<br>mt School > Sibline Dualicates |

- Household information appears next (Note the breadcrumb navigation)
- If there is a possible duplicate a panel will appear at the bottom of the screen
- Select Not a Duplicate Create New you know this is not a duplicate family
- Select "Merge With Parent ..." link if applicable

| terroving Application For: Sophila Reynolds 'Year: 2019-2020 Dividen: Upor S  Applicate Search: 'Yanget > Household > Current School > Sibling Duplicates  froming Application  PRIMARY PARENT 1  Note  PRIMARY PARENT 1  Note Charge Reynolds  Cobcet  Freade  Freade  Primary Primary Prima                                                                                                    | hool Greate 12  PRIMARY PARENT 2  PRIMARY PARENT 2  WWE MA Series Systems Bacanous Bacanous B                                                                                                    |                                                          |
|----------------------------------------------------------------------------------------------------|----------------------------------------------------------------------------------------------------|----------------------------------------------------------|
| pplicate Search:<br>spect > Mouehold > Curvent School > Stibling Duplicates<br>xoming Avginetion<br>MMC<br>MMC Calcent Reynolds<br>seasons<br>Reunouver Stendards<br>Reunouver Stendards<br>Mother<br>monstaurate<br>Bools 88-0010 (mem Rever)<br>MMC Sceale<br>Person Rever)<br>MMC Sceale<br>Person Reversor<br>MMC Sceale<br>Person Reversor<br>MMC Sceale<br>Person Reversor<br>MMC Sceale<br>Person Reversor<br>MMC Sceale<br>Person Reversor<br>MMC Sceale<br>Person Reversor<br>MMC Sceale<br>Person Reversor<br>MMC Sceale<br>Person Reversor<br>MMC Sceale<br>MMC Sceale<br>MMC Sce                                                                                                    | PRIMARY PARENT 2<br>MINE<br>Mark Server Systems<br>concers<br>tht_modelsmark<br>Stater<br>Process Mark<br>(1998) 89-001 Server<br>(1998) 89-001 Server<br>(1998) 89-001 Serv                                                                                                    |                                                          |
| apact > Household > Current School > Sibling Duplicates wording Application Which Which Resolution Reporter: Machine Resolution Report Resolution Resolution Resoluti                                                                                                    | PRIMARY PAGCNT 2<br>NAME<br>Mix Sendor Systems<br>sociola<br>Mariae<br>Mariae<br>M                                                                                                    |                                                          |
| xoming AppRication PRIMARY PARSINT 1 www Mits Colleges Reymolds spaces Female Exclusions Female Exclusions Female Exclusions Female Exclusions Female Female                                                                                                    | PRIMARY PARENT 2<br>NAVE<br>MS-Gendo Systems<br>donon<br>Male<br>data<br>Satur<br>Satur                                                                                                    |                                                          |
| PRIMARY PARSINT 1 Sovie Met College Reynolds concer Female Resolution Resolution Resolut                                                                                                    | PRIMARY PARANT 2 PRIMARY PARANT 2 Voice With Mr. Senior Systems Anale Kala Kala Kala Kala Kala Kala Kala K                                                                                                    |                                                          |
| MARE<br>Min Scheen Reymolds<br>sensors<br>Marantowick Menoser<br>Marther<br>Small Scheen Research<br>Mark Josef Scheen Research<br>Scheen Republic<br>Mark Josef Research<br>Research Research<br>Research Research<br>Research Research<br>Research Research<br>Research Research<br>Research<br>R | ини<br>Mix Genot Systems<br>Cancers<br>Marker<br>Marker<br>Marker<br>Marker<br>(2008) 88-0101 (Seen History)<br>(277) 777-777 Ск. I<br>(See Belde Head Society<br>Marker Costs)<br>Унстак Rinkow                                                                                                    |                                                          |
| Mrs. Collense Regrandids<br>Experies<br>Employees consensator:<br>defaint<br>Settel Settel 11 Home FROMMY<br>Mail JOCKER:<br>Personal FROMARY<br>Not a DaySicate Create New                                                                                                    | Mr. Genetor Systems<br>donce<br>Male<br>successive transport<br>Status<br>Status                                                                                                    |                                                          |
| Index services and a service of the service of the                                                                                                    | олося<br>Maie<br>видоновится<br>Stater<br>писаньмая<br>(2008-89-000) видон Инману<br>(2019-89-000) видон Инману<br>(2019-80-000) видон Инману<br>(2019-80) видон Инману<br>(2019-80) видон                                                                                                    |                                                          |
| maile<br>subter<br>Contentionation<br>DBI 588-0101 Insere FRAMMY<br>ALL CONSI<br>Prepard FRAMMY<br>Not a Dupficate Create New                                                                                                    | Male<br>Earlier<br>Safer<br>Soot B&A 0001, Hend HIMAN<br>SSOI B&A 0001, Hend HIMAN<br>(2017) 777-777-75<br>B&B 888-88-888<br>B&B 88-88 Amerik<br>HIMAL-COERS                                                                                                    |                                                          |
| Landouse to Resolute:<br>took Nuxee<br>69 88-0101 (see provide)<br>NuxLocase<br>Personal Rokkit?<br>Not a Duplicatio Create New                                                                                                    | итносно-талорист<br>Stater<br>типость маят<br>(2008 88-001) Велики<br>(2017) 777-777 Скл<br>(2018 88-06-008) Мини<br>Малоссяза<br>Булатай Кланал                                                                                                    |                                                          |
| other<br>08 888-0101 Hone REMARY<br>NELADRESS<br>Personal REMARY<br>Not a Duplicate Create New                                                                                                    | Father<br>Soota Mater<br>Soota Mater<br>Soota Mater<br>Soota Mater<br>Soota Mater<br>Mater<br>Mater |                                                          |
| CMN NUMBER<br>08) 888-0101 (Home RENARCY<br>ANAL ACCESS<br>Personal RENARCY<br>Not a Duplicate Create New                                                                                                    | PHONE NAMESE<br>(508) 888-0101 Horne PRIMARY<br>(77) 777-777 Call<br>(888) 988-8888 (Mark)<br>Main, Jocossi<br>(Parana) PRIMARY                                                                                                    |                                                          |
| 08) 888-0101 (Hone FRMARY<br>WILL ACCRESS (FRMARY<br>Not a Duplicate Create New                                                                                                    | (308) 888-9101, Home PRIMARY<br>(777) 7777 Call<br>(88) 888-8868 (Home)<br>(Mail, ADDRES)<br>(Peters) PRIMARY                                                                                                    |                                                          |
| IPesonal PRMARY Not a Duplicate Create New                                                                                                    | (777) 777-7777 [Cell<br>(888) 889-8888 (Work<br>EMAL, ADDRESS<br>(Pettoral) PR/MARY                                                                                                    |                                                          |
| Personal PRMMRY Not a Duplicate Create New                                                                                                    | (888) 888-8888 (More)<br>EMAL ADDRESS<br>(Pettoral) PRIMARY                                                                                                    |                                                          |
| Not a Duplicate Create New                                                                                                    | EMAIL ADDRESS                                                                                                    |                                                          |
| The a Depicate create from                                                                                                    | (Personal) PEIMARY                                                                                                    |                                                          |
|                                                                                                    |                                                                                                    |                                                          |
|                                                                                                    |                                                                                                    |                                                          |
|                                                                                                    | Not a Duplicate Create New                                                                                                    |                                                          |
|                                                                                                    |                                                                                                    |                                                          |
| RIMARY ADDRESS                                                                                                    |                                                                                                    |                                                          |
| UI Boston Post Road Manborough, MA U1752                                                                                                    |                                                                                                    |                                                          |
|                                                                                                    |                                                                                                    |                                                          |
| ble Dupilcates Found!                                                                                                    |                                                                                                    | Not finding what you are looking for? Q. Advanced Search |
|                                                                                                    |                                                                                                    |                                                          |
| MERGE WITH PARENT 2                                                                                                    |                                                                                                    |                                                          |
| Senior Systems                                                                                                    |                                                                                                    |                                                          |
| action of action                                                                                                    |                                                                                                    |                                                          |
| GENDER                                                                                                    |                                                                                                    |                                                          |
| PHONE NUMBER                                                                                                    |                                                                                                    |                                                          |
| Due losses                                                                                                    |                                                                                                    |                                                          |
| Bsenior-systems.com (Werk PRIMARY                                                                                                    |                                                                                                    |                                                          |
|                                                                                                    |                                                                                                    |                                                          |
| DEVALEY ADDRESS                                                                                                    |                                                                                                    |                                                          |
|                                                                                                    |                                                                                                    |                                                          |

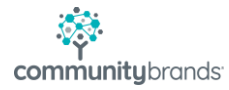

- The **Duplicate Search Screen** offers a clear view of data with an opportunity to update before writing to Radius database
- Blue panes (left) = Incoming data
- Beige panes (center) = **Existing** data stored in Radius
- Green panes (right) = **Auto-Merged** values that will be written to database

Do NOT use **Swap Parent Order** if incoming data aligns, left to right, with Existing Parent Data. In the instance below we would NOT use swap feature; Mom is new and Dad is correctly matching up across bottom panel.

- Note the pencil icons that allow you to edit values
- When you are satisfied with Auto-Merged Data Selections select Record Merge Complete button (bottom)

| Duplicate Search:                                       |                                            |                                              |
|---------------------------------------------------------|--------------------------------------------|----------------------------------------------|
| Applicant > Household > Current School > Sibling Duplie | cates                                      |                                              |
|                                                         |                                            |                                              |
| Incoming Parent Data Swap Parent Order X                | Existing Parent Profile                    | Auto-Merged Data Selections                  |
| PRIMARY PARENT 1                                        | PRIMARY PARENT 1                           | PRIMARY PARENT 1                             |
| NAME                                                    |                                            | NAME                                         |
| Mrs. Colleen Reynolds                                   |                                            | Mrs. Colleen Reynolds 📝                      |
| GENDER                                                  |                                            | GENDER                                       |
| Prinate                                                 |                                            | Female 🕜                                     |
| Mother                                                  |                                            | PHONE NUMBER                                 |
| PHONE NUMBER                                            |                                            | (508) 888-0101 (Home) PRIMARY                |
| (508) 888-0101 (Home) PRIMARY                           |                                            | EMAIL ADDRESS                                |
| EMAIL ADDRESS                                           |                                            | (Personal) PRIMARY                           |
| (Personal) PRIMARY                                      |                                            | RELATIONSHIP TO PROSPECT                     |
| Mother                                                  |                                            | Mother                                       |
|                                                         | Use All Existing Primary Parent 1 Data 🥹   |                                              |
| PRIMARY PARENT 2                                        | PRIMARY PARENT 2                           | PRIMARY PARENT 2                             |
| NAME                                                    | NAME                                       | NAME                                         |
| Mr. Senior Systems                                      | Mr. Senior Systems                         | Mr. Senior Systems                           |
| GENDER<br>Male                                          | GENDER<br>Male                             | GENDER                                       |
| RELATIONSHIP TO PROSPECT                                |                                            | PEL ATIONICHID TO PROSPECT                   |
| Father                                                  |                                            | Father                                       |
| PHONE NUMBER                                            | PHONE NUMBER                               | PHONE NUMBER                                 |
| (508) 888-0101 (Hame) PRIMARY                           |                                            | (508) 888-0101 (Home) PRIMARY                |
| (777) 777-7777 (Cell)                                   |                                            | (777) 777-7777 (Cell)                        |
| (888) 888-8888 (Work)                                   |                                            | (888) 888-8888 (Work)                        |
| EMAIL ADDRESS                                           | EMAIL ADDRESS                              | EMAILADDRESS                                 |
| (Personal) PRIMARY                                      |                                            | (Personal) PRIMARY                           |
| Father                                                  |                                            | Father                                       |
| PRIMARY ADDRESS                                         | PRIMARY ADDRESS                            | PRIMARY ADDRESS                              |
| 201 Boston Post Road Marlborough, MA 01752              | 201 Boston Post Road Marlborough, MA 01752 | 201 Boston Post Road Marlborough, MA 01752 📝 |
|                                                         | Use All Existing Company Data 🥥            |                                              |
|                                                         |                                            |                                              |
|                                                         |                                            | Record Merge Complete     Cancel Merge       |
|                                                         |                                            |                                              |

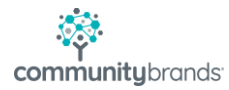

The Approval process will step you through Company Information, Current Schools and Sibling screens if the Ravenna record collected that information.

**Company Information:** If the record has parent work information you will see the Incoming Company window. You will have multiple options:

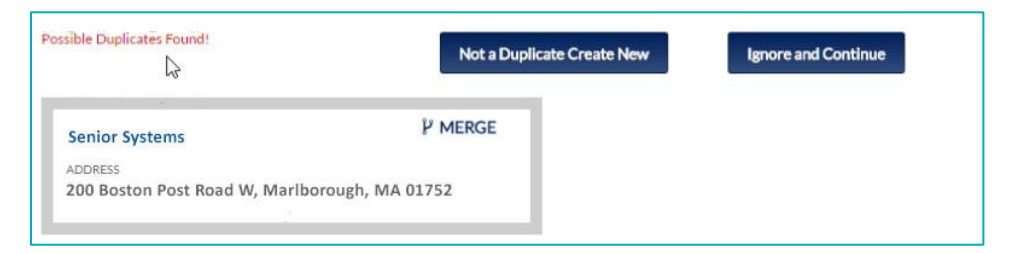

- When no duplicate warning appears you have two options:
- Select Not a Duplicate Create New to add a company
- Select Ignore and Continue to skip adding details
- When a possible duplicate exists use the **Merge** pane.
- You may be prompted to select a street address to confirm that the address matches the value in the database. Select Finish.

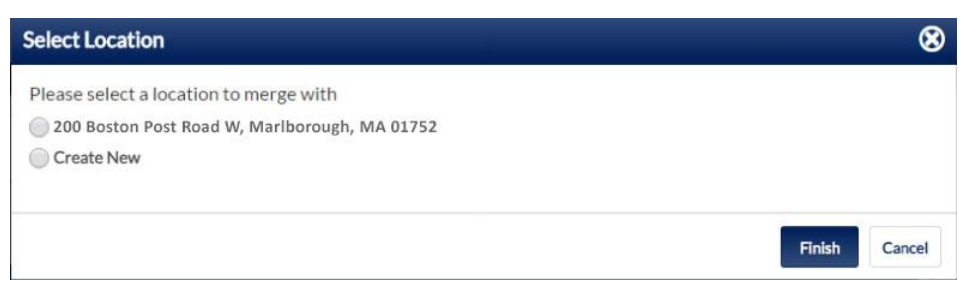

- The Duplicate Search Screen will appear for company info
- Select Record Merge Complete button Record Merge Complete

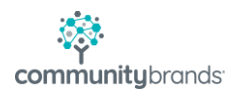

Current School: If there is a possible duplicate you will have the opportunity to merge

| Duplicate Search:<br>Applicant > Household > Current School > Sibling Duplica | ites                          |                                                 |
|-------------------------------------------------------------------------------|-------------------------------|-------------------------------------------------|
| Incoming Application Data                                                     | Existing School Profile       | Auto-Merged Data Selections                     |
| School Info                                                                   | School Info                   | School Info                                     |
| NAME<br>The House at Pooh Corner                                              | NAME The House at Pooh Corner | NAME<br>The House at Pooh Corner 🗭              |
| PHONE NUMBER<br>508-000-0000                                                  | PHONE NUMBER                  | PHONE NUMBER<br>508-000-0000                    |
| PRIMARY ADDRESS<br>21 Main St, Hudson, MA 01752                               | ADDRESS                       | PRIMARY ADDRESS<br>21 Main St, Hudson, MA 01752 |
|                                                                               | Use All Existing Data 오       | ✓ Record Merge Complete Cancel Merge            |

Siblings: If there is not a possible duplicate you will select the Not a Duplicate Create

New button.

| Duplicate Search:<br>Applicant > Household | Current School | > Sibling Duplicates       |                                       |                    |
|--------------------------------------------|----------------|----------------------------|---------------------------------------|--------------------|
| Incoming Sibling                           |                |                            |                                       |                    |
| Sibling Info                               |                |                            |                                       |                    |
| NAME<br>Juliette Reynolds                  |                |                            |                                       |                    |
| DOB<br>12/14/2013                          | GENDER         |                            |                                       |                    |
| 20/21/2020                                 | , contaile     |                            |                                       |                    |
| No Duplicates Found!                       | 11             | Not a Duplicate Create New | Not finding what you are looking for? | Q, Advanced Search |

**Confirm:** Once all incoming data has been reviewed the confirmation screen will appear (all green panes). The pencil icons are available to correct any information to be written to the student record in Radius.

| C. L.                                                                                                    |
|----------------------------------------------------------------------------------------------------|
| Amilent Information Primary Konsekuld                                                                                                    |
| Applicant Information         Primary Troubled           Applicant Profile         Primary Troubled           Void         Primary Troubled           Sophia Reynolds         C           Sophia Reynolds         C           Ool         C           10/102002 (2'         C           Franke (2'         C           Resource (2)         C           20 Botton Post Read Mariborough, MA 01752 (2')         C                                                                                                    |
| PRIMARY PARENT 2<br>Working<br>Mile Series<br>Male (2)<br>RULINOSURI TO INSTRUCT (2)<br>Father<br>Father<br>(398) 888-868 0001 (Here IR NARY<br>(777) 777777 (San)<br>(888) 888-868 (Not)<br>(988) 888-868 (Not)<br>(988) 888-868 (Not)<br>(998) 888-868 (Not)<br>(998) 898-868 (Not)<br>(998) 898-868 (Not)<br>(998) 89 |
| 201. Borton Post Keal: Mantorough, MA (1):52 (2)                                                                                                    |

• Select the Confirm button

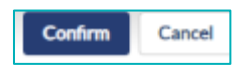

• **Summary** the final screen will appear (all beige panes) displaying the values that now exist in the database.

|                                                                                                | Primary Household                                                                                                    |
|------------------------------------------------------------------------------------------------|----------------------------------------------------------------------------------------------------|
| Applicant Profile  Applicant Profile  Applicant Profile  COR  COR  COR  COR  COR  COR  COR  CO | Premary Proceedings<br>PRIMARY PARENT 1<br>work<br>Marc Colleen Reynolds (2)<br>second<br>Fenale (2)<br>Mathem<br>Host work(1)<br>(2)<br>Mathem<br>Host work(1)<br>Premar (FDMAY)<br>Premar (FDMAY)                                                              |
| L2                                                                                             | PRIMARY PARENT 2<br>More<br>Mic Senior Systems (2<br>Resolution of Systems (2<br>Resolution of Systems (2<br>Resolution of Systems (2<br>1500 888 01001 Inner (Resolution<br>(777) 777-7777 Call<br>(888 888 888 (Resol<br>Particul 7500000)<br>Particul 7500000 |
|                                                                                                | 201 Boston Post Road Mariborough, MA 01752                                                                                                    |

• Select the Return to Approvals button

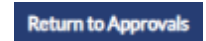

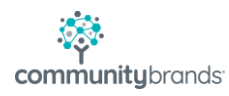

### The following information is transferred from Ravenna.

#### Applicant

- First, middle, last name, suffix
- Preferred name
- Current school
- Current grade
- Gender
- DOB

#### Application

- Radius Org ID for schools same grade two different schools/divisions
- Applying for school and grade
- Admissions year
- Board/Day
- Current Decision
- Apply Grade Override

#### Parents

- First, middle, last name, suffix
- Address P1 and P2, home and work
- Relationships
- Phones
- Emails

#### The following information is NOT transferred from Ravenna.

- Grade Type
- Parent Employer details
- Custom Fields
- Repeating Grade not in Ravenna
- Mid Year Not in Ravenna
- Applying for FA

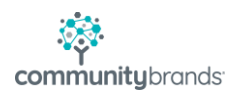

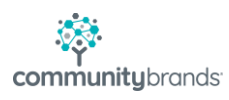